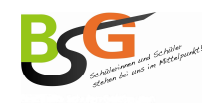

Stand: November 2024

# Geevoo App Digitalen Schülerausweis nutzen

### 1. Schritt

Laden Sie sich die App Geevoo für Ihr Mobiltelefon herunter.

| Google Android                       | Apple Store         |
|--------------------------------------|---------------------|
| <u>Geevoo – Apps bei Google Play</u> | Geevoo im App Store |
|                                      |                     |

## 2. Schritt

Wählen Sie "normale Anmeldung"

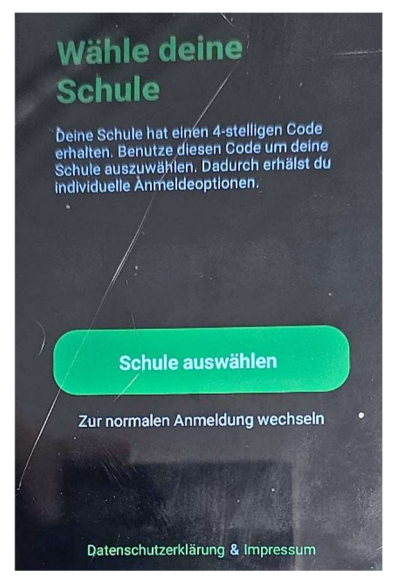

## 3. Schritt

Wählen Sie auf der Anmeldeseite ganz unten, die Option "Mit Microsoft anmelden"

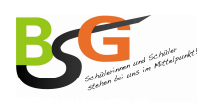

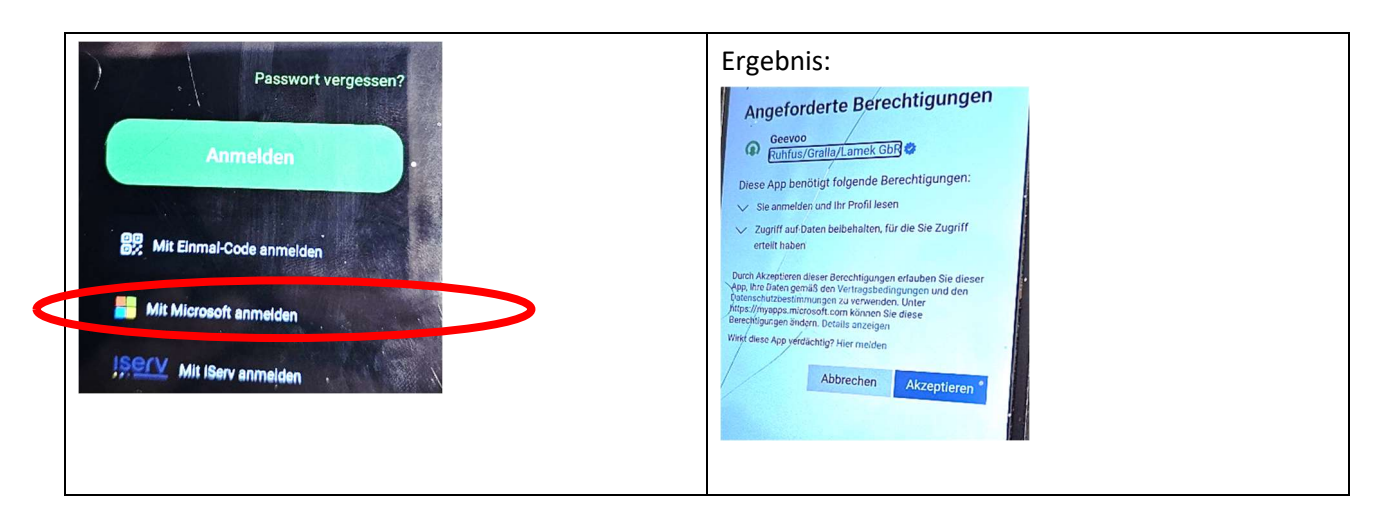

- 4. Schritt und folgende Schritte
  - 4.1. Festlegen eines Passwortes
  - 4.2. Erstellung eines Fotos
    - WICHTIG:

Bitte erstellen Sie ein Foto in der Art eines Passfotos, auf dem Sie gut erkennbar sind. Nur dann kann die Freigabe Ihres Accounts erfolgen.

Sie ersparen sich und uns Zeit und Ärger, wenn Sie sich an diese Vorgabe halten!

- 4.3. Angabe des Geburtstages
- 4.4. Angabe der Wohnadresse

## 5. Schritt – Ergebnis

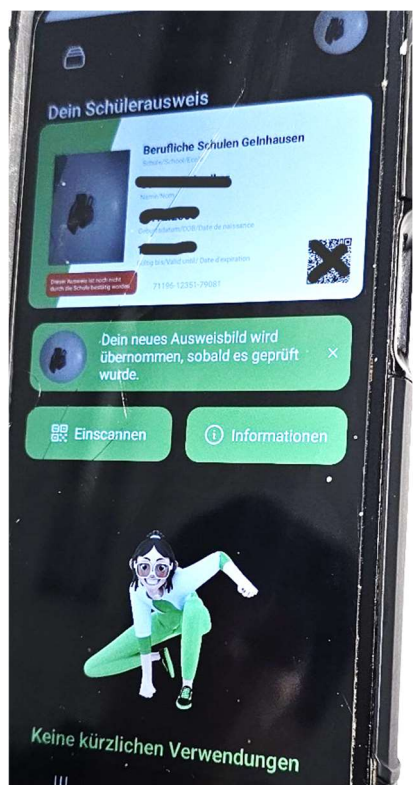